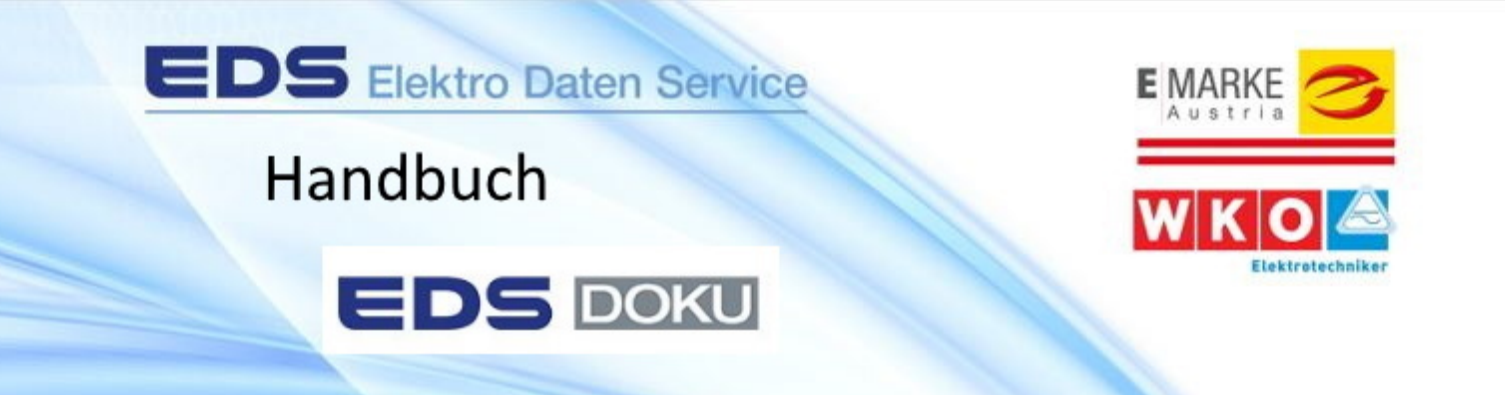

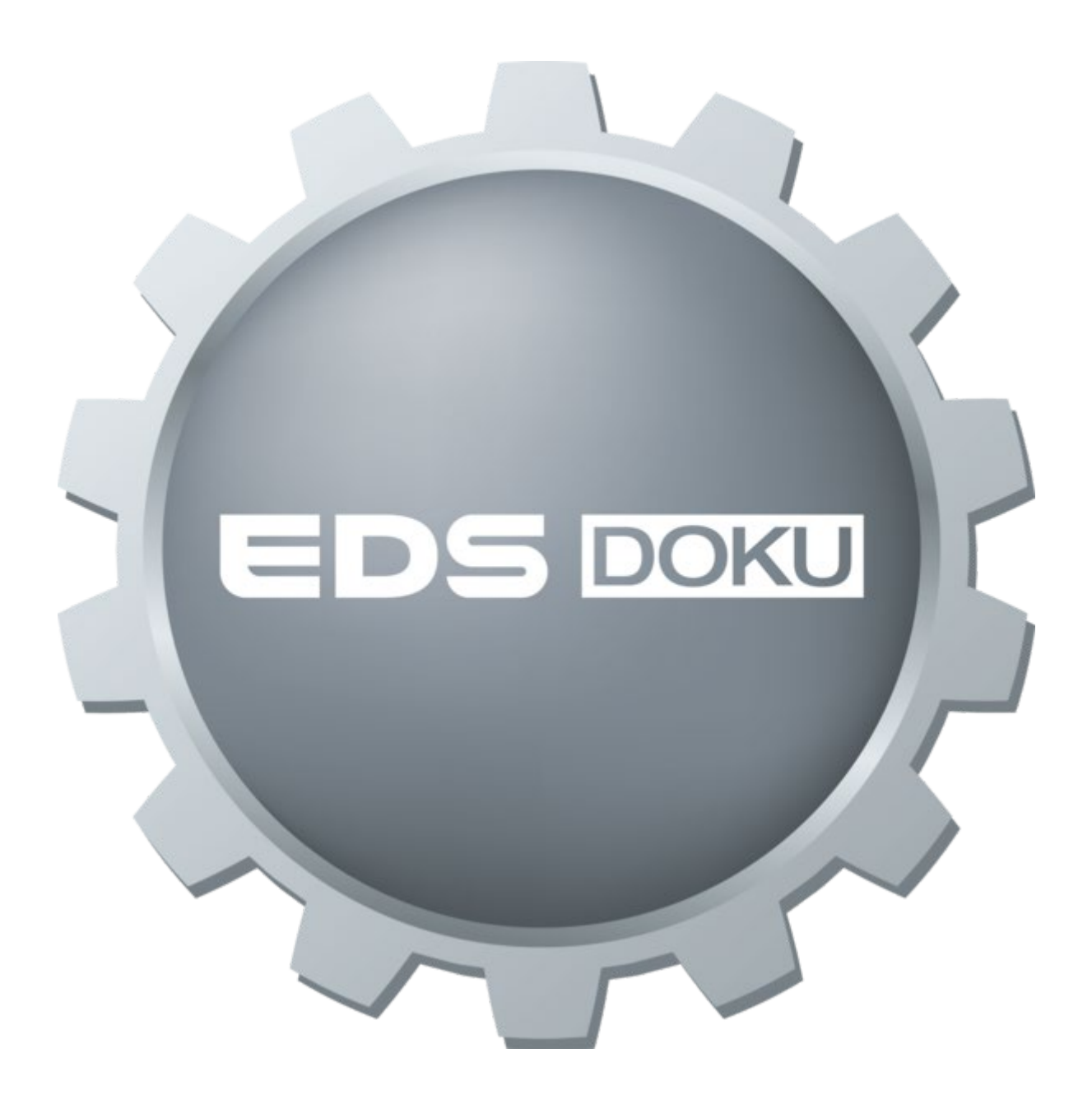

| Keues Projekt - EDSdoku<br>Datei Einstellungen Ansicht ?           Projekt         Neues Projekt |                                                                                                    |                                                                                                    |
|--------------------------------------------------------------------------------------------------|----------------------------------------------------------------------------------------------------|----------------------------------------------------------------------------------------------------|
| Gebäude hinzufügen                                                                               |                                                                                                    |                                                                                                    |
| 💮 Neues Projekt                                                                                  | Projekt                                                                                                    | Klicken Sie "Neues Projekt" an.                                                                                                    |
|                                                                                                  | Bezeichnung Kunden- adresse                                                                                                | Ergänzen Sie die Bezeichnung und die Kundenadresse .                                                                                                    |
|                                                                                                  | Beschriftungseinstellungen:<br>Stromkreisnummer<br>I Installations-/Schutzart<br>I Techn. Daten<br>I Ausstattung<br>I Höhe | Die Beschriftungsanzeigen legen die<br>angezeigten Informationen im Plan<br>fest und können, je nach Bedarf durch<br>Enfernen der Häkchen auch deaktiviert<br>werden. |

😳 Gebäude hinzufügen

Klicken Sie auf Gebäude hinzufügen, um die nächsten Schritte vorzunehmen!

| <ul> <li>Neues Projekt (geändert) - EDSdok</li> <li>Datei Einstellungen Ansicht ?</li> <li>Projekt Neues Projekt</li> <li>Geschoss hinzufügen Gradiene Geschoss</li> </ul> | afik hinzufügen 🔮 Plan                                   | Korrektur 🔮 Plan Erweiterung 🔮                                                                                | Text hinzufügen                                                                                                    |  |
|----------------------------------------------------------------------------------------------------|----------------------------------------------------------|----------------------------------------------------------------------------------------------------|----------------------------------------------------------------------------------------------------|--|
| Neues Projekt                                                                                                    | Тур                                                      | Gebäude<br>Wohnung                                                                                            | Definieren Sie den Typ des Gebäudes und geben                                                                       |  |
|                                                                                                    | Bezeichnung                                              | Wohnung TOP 12           Installation raumbezogen           Installation auslassbezogen                       | Sie eine Bezeichnung ein.                                                                                           |  |
|                                                                                                    | Stromkreise<br>Material<br>Ausführung                    | gemeinsam 👱<br>Kunststoff 👻<br>Altbau                                                                         | Bestimmen Sie hier weiters die Ausführung der<br>Stromkreise, das Material, die Installations und<br>die Schutzart. |  |
|                                                                                                    | Installationsart<br>Schutzart<br><u>Auslasshöhen (ir</u> | UP                                                                                                    |                                                                                                    |  |
|                                                                                                    | Steckdosen<br>Stromkreise<br>Erd-/Blitzschu              | 30         Schalter         110           50         Leuchten         240           30         30         240 |                                                                                                    |  |

😳 Geschoss hinzufügen

Klicken Sie nun auf Geschoss hinzufügen, um weitere Schritte vorzunehmen!

| Neues Projekt (geändert) - EDSdoku<br>Vatei Einstellungen Ansicht ? |                                                      |                                                                                           |                 |                 |                       |            |
|---------------------------------------------------------------------|------------------------------------------------------|-------------------------------------------------------------------------------------------|-----------------|-----------------|-----------------------|------------|
| Projekt Neues Projekt                                               |                                                      |                                                                                           |                 |                 |                       |            |
| 🤮 Raum hinzufügen 🛛 🔮 Grafik h                                      | nzufügen 🛛 😲 Plan Korr                               | ektur 🔮 Plan Erweiterung 🔮 '                                                              | Fext hinzufügen | Q Plan Legenden | Q Auswahl duplizieren | 📀 Umbenenr |
| Neues Projekt                                                       |                                                      | Geschoss                                                                                  | 1               |                 |                       |            |
| - A Wohnung TOP 12<br>Erdgeschoss                                   | Тур                                                  | EG                                                                                        | ]               |                 |                       |            |
|                                                                     | Bezeichnung                                          | Erdgeschoss                                                                               |                 |                 |                       |            |
|                                                                     | Maßstab                                              |                                                                                           |                 |                 |                       |            |
|                                                                     | Tomac                                                | Formatrahmen     Schriftkopf     Installation raumbezogen     Installation auslassbezogen | -               |                 |                       |            |
|                                                                     | Stromkreise                                          | gemeinsam                                                                                 | ]               |                 |                       |            |
|                                                                     | Material                                             | Kunststoff                                                                                |                 |                 |                       |            |
|                                                                     | Ausführung<br>Installationsart                       | Altbau                                                                                    | -<br>-          |                 |                       |            |
|                                                                     | Schutzart                                            | -                                                                                         | ·               |                 |                       |            |
|                                                                     | <u>Auslasshöhen (in</u><br>Steckdosen<br>Stromkreise | 30 Schalter 11<br>50 Leuchten 24                                                          | 0               |                 |                       |            |

😳 Raum hinzufügen

Klicken Sie auf Raum hinzufügen, um die Ausstattung zu definieren!

| 痜 Neues Projekt (geändert) - EDSdoku   |                  |                                    |                                                                                          |
|----------------------------------------|------------------|------------------------------------|------------------------------------------------------------------------------------------|
| Datei Einstellungen Ansicht ?          |                  |                                    |                                                                                          |
| Proble N. D. LL                        |                  |                                    |                                                                                          |
| Projekt Nedes Projekt                  |                  |                                    |                                                                                          |
|                                        | _                |                                    |                                                                                          |
| 🔮 Auslass hinzufügen 🛛 🔮 Leitung hinzu | fügen 🔮 Stand    | ardausstattung hinzufügen 🔮 Grafik | < hinzufügen 🔮 Bild hinzufügen 🔮 Auswahl duplizieren 🥝 Umbenennen 🥝 Auswahl zurücksetzen |
| Neues Desiglet                         |                  | 1000 C 2000 C                      | Dei des Deusseuschl bestimmen Cie des Zimmentes des                                      |
|                                        |                  | Raum                               | Bei der Raumauswahl bestimmen Sie den Zimmertyp der                                      |
| Wonnung TOP 12                         | Typ              | Zimmer bis 20m²                    | Installation.                                                                            |
| Erdgeschoss                            |                  |                                    |                                                                                          |
| Wohnraum                               | Bezeichnung      | Wohnraum                           | Nach der Auswahl "Standardausstattung hinzufügen" wird                                   |
|                                        |                  | Installation raumbezogen           | von der Software automatisch die von der Ö Norm F 8015                                   |
|                                        |                  | C Installation auslassbezogen      | vorgogobono Standardausstattung für den joweiligen Paum                                  |
|                                        | Stromkreise      | gemeinsam 🔹                        | vorgegebene Standardausstattung für den jeweingen Raum                                   |
|                                        | Material         | Vuestateff -                       | vorgeschlagen! (siene nachste Grafik)                                                    |
|                                        | Waterial         |                                    |                                                                                          |
|                                        | Ausführung       | Altbau                             |                                                                                          |
|                                        | Installationsart | UP 💌                               |                                                                                          |
|                                        | Schutzart        | •                                  |                                                                                          |
|                                        | A                |                                    |                                                                                          |
|                                        | Ausstattung      |                                    |                                                                                          |
|                                        |                  |                                    |                                                                                          |
|                                        |                  | <b>•</b>                           |                                                                                          |
|                                        |                  | -                                  |                                                                                          |
|                                        |                  |                                    |                                                                                          |
|                                        |                  |                                    |                                                                                          |
|                                        |                  | <u> </u>                           |                                                                                          |
|                                        |                  |                                    |                                                                                          |

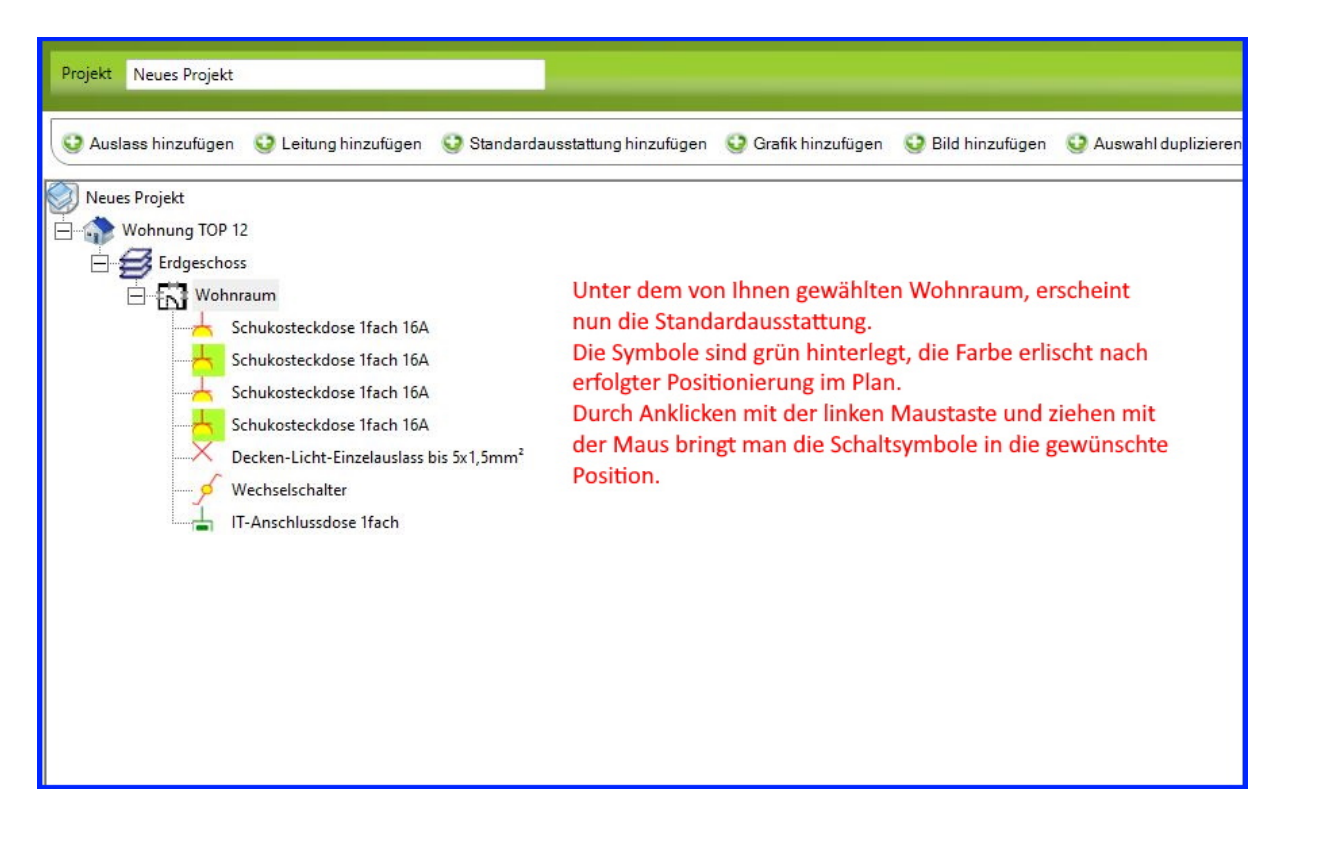

Grundriss einlesen:

Klicken Sie auf Ihr Gebäude, hier im Beispiel "TOP 12" und anschließend auf "Grafik hinzufügen" um eine PDF Datei aus Ihrem Computer auszuwählen und mittels Doppelklick in das Programm einzupflegen.

| Reues Projekt         Neues Projekt         Wohnung TOP 12         Typ         Bezeichnur         Schukosteckdose Ifa         Schukosteckdose Ifa         Stromkreisz         Vechneischalter         IT-Anschlussdose Ifa         Stromkreisz         Stromkreisz         Stromkreise         Schukosteckdose Ifa         Stromkreise         Keil         Auslasteib         Stromkreise         Stromkreise         Format | ügen Plan<br>Typ<br>Bezeichnung<br>Maßstab<br>Format<br>Stromkreise<br>Material                                       | Korrektur Plan Erweiterung Plan<br>Vebeiude<br>Wohnung TOP 12<br>Formatrahmen<br>Schriftkopf<br>Installation naurbezogen<br>Jermeinsam<br>Kunststoff<br>Kunststoff | ext hinzufügen | Auswahl duplizieren 🔗 Umbene<br>Tr. Deser PC<br>Ordner (7)<br>3D-Objekte<br>Desktop<br>Desktop<br>Downloads<br>Wideos                                                                                        | nnen 🔮 Auswahl zurücksetzen 😵 Gebäude ent                 | lemen               |
|----------------------------------------------------------------------------------------------------|----------------------------------------------------------------------------------------------------|----------------------------------------------------------------------------------------------------|----------------|----------------------------------------------------------------------------------------------------|-----------------------------------------------------------|---------------------|
|                                                                                                    | Ausführung<br>Installationsart<br>Schutzart<br><u>Auslasahöhen fir</u><br>Steckdosen<br>Stromkreise<br>Erd-/Blitzschi | Altbau            UP            ncm         30           Schalter         110           50         Leuchten         240           4tz         30         240       | Netzwerk       | Gerate und Laufwerke (2)<br>Lokaler Datenträger (C:)<br>49 GB frei von 476 GB<br>Netzwerkadressen (3)<br>eMarke (G:)<br>Scan (2:)<br>24,0 GB frei von 259 GB<br>Datename:<br>Datenty:<br>Alle Grafik-Dateien | DVD-RW-Laufwerk (E)<br>EDS (S)<br>34,0 GB frei von 259 GB | Ctfren<br>Abbrechen |

| Neues Projekt | Bearbeiter |      |
|---------------|------------|------|
| tetes hondige |            | Aufg |

Ein Zoomen oder Verkleinern des eingespielten Plans, kann durch Scrollen mit der Maus geschehen und durch Ziehen in die gewünschte Position gebracht werden.

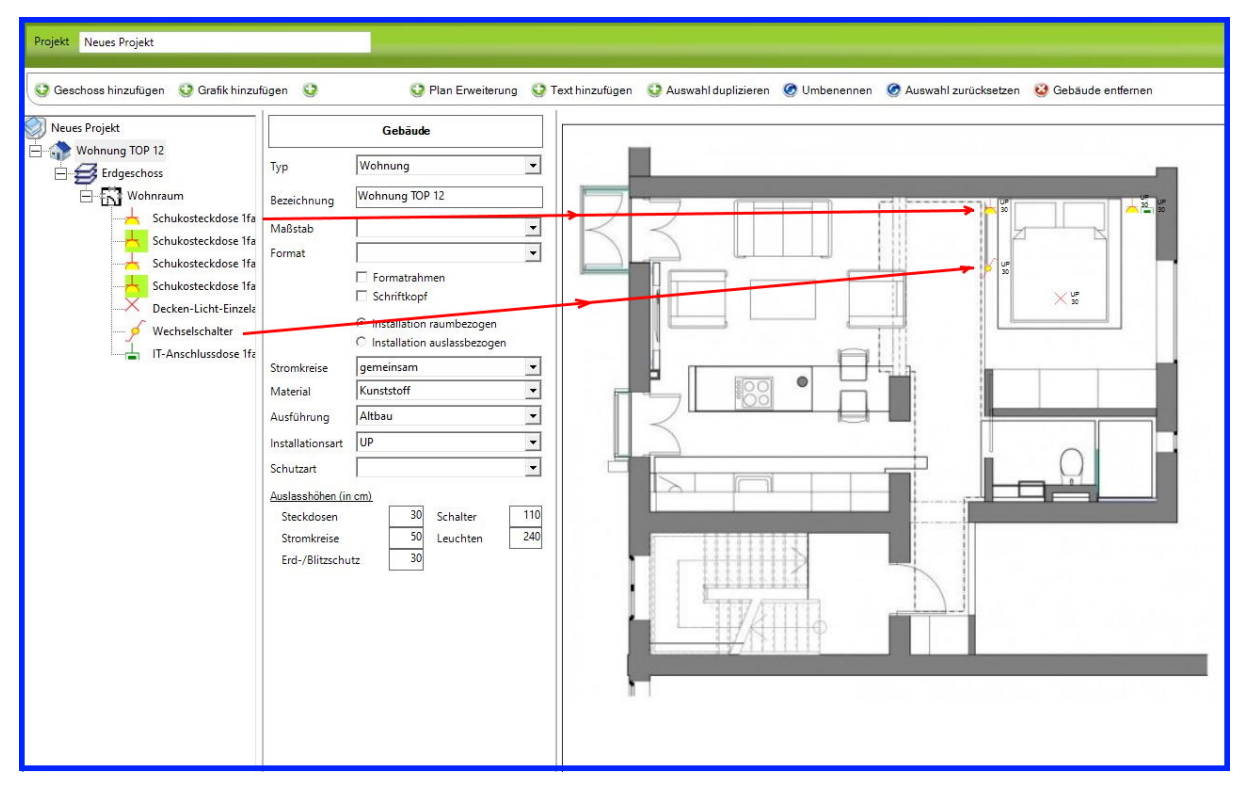

Wenn Sie ein Symbol im Plan gesetzt haben und dieses drehen wollen, so können Sie durch gleichzeitiges Drücken der Steuerung Taste(Strg) und den Pfeiltasten auf der Tastatur, die Symbole in die gewünschte Position bringen!

Ein Verschieben im Plan kann durch anklicken mit der Maus und ziehen, oder durch anklicken und betätigen der Pfeiltasten geschehen!

Viel Spaß mit der Software!!